2.予約 (1)予約までの流れ

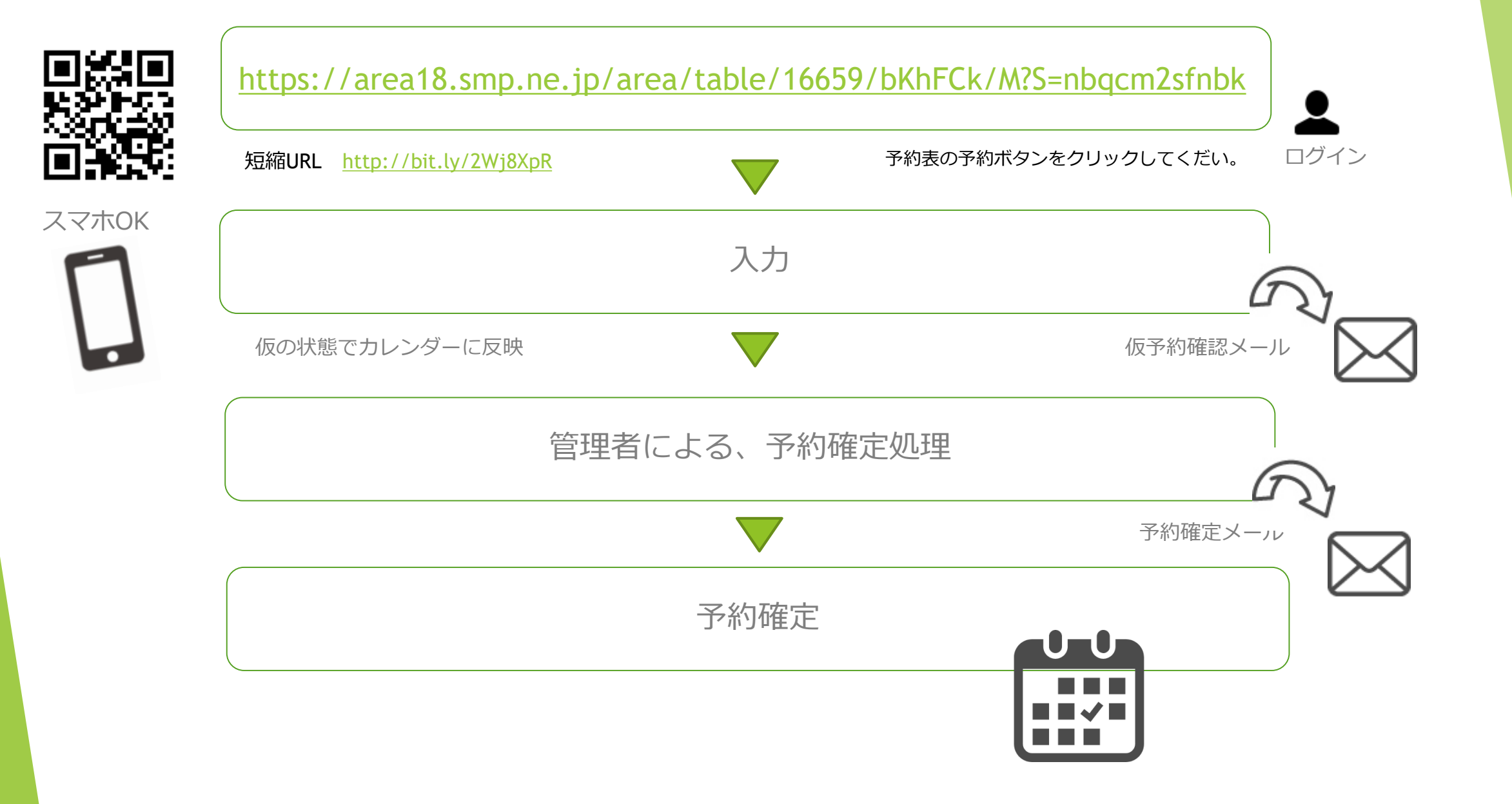

2. 予約 (2) ログイン

## 東京大学医学部附属病院 クリニカルシミュレーションセンター予約表の 予約ボタンをクリックしてくだい。

予約 🕀

https://area18.smp.ne.jp/area/table/16659/bKhFCk/M?S=nbqcm2sfnbk

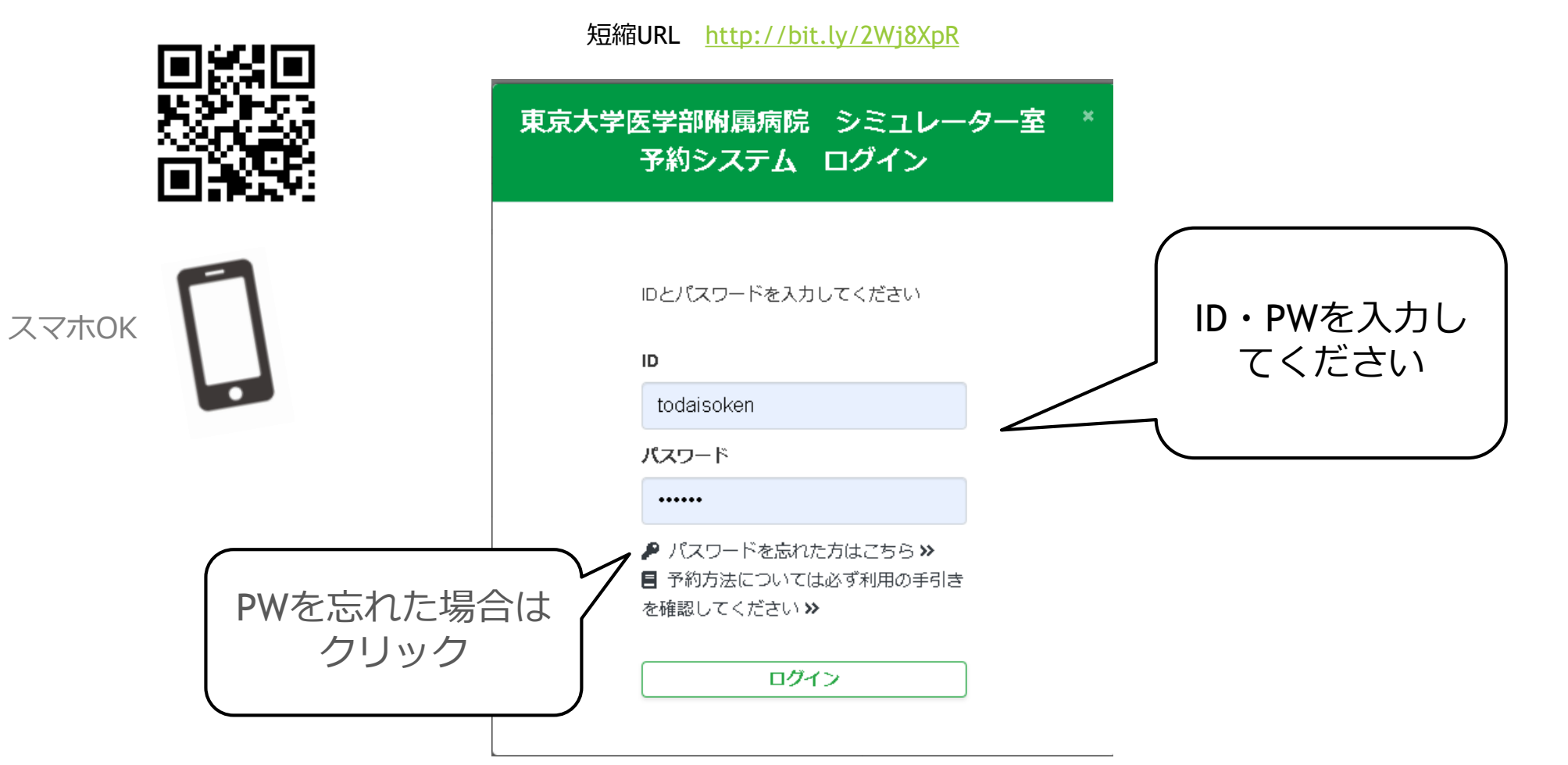

2.予約 (3)予約について

| 東京大学医学部附属病院 クリニカルシミュレーションセンター(仮)予約<br>三予約表一覧<br>G ログアウト                                                                                | 平日・休日 / 利用時間 8:30~21:00まで                                                 |  |  |
|----------------------------------------------------------------------------------------------------|---------------------------------------------------------------------------|--|--|
| 登録名:日野 祐子様                                                                                                    | 予約は1日単位で予約してください。                                                         |  |  |
| 1.予約設屋 *                                                                                                    |                                                                           |  |  |
| ┏ 予約したい部屋をチェックしてください。                                                                                                    | 複数日かめる場合は、お手数ですか1日ことの予約を入れ                                                |  |  |
| ● シミュレーション室(手技)   ◎ シミュレーション室(大)   ◎ シミュレーション室(小)   ◎ シミュレーション室(病床)                                                                    | て下さい。                                                                     |  |  |
| ※木一ムページで部屋を幅設 >>                                                                                                    | - 部が時に予約されている提合け、エラーが出ます                                                  |  |  |
| 2.予約日時 *                                                                                                    |                                                                           |  |  |
| ☑ 予約したい日時を選択してください。 ●最新の空会状況を取得する為に、面面の更新をご利用ください。                                                                                     | <b>坎めて終了時間を選択してくたさい。</b>                                                  |  |  |
| <ul> <li>●入力樹右剣の「▼」マークをクリックするとカレンダーが表示されます。</li> <li>●予約日を指定後、「時間選択」をクリックしてください。</li> </ul>                                            |                                                                           |  |  |
| <ul> <li>●予約したい「開始時刻」と「終了時刻」の枠をそれぞれクリックして、予約時間を設定してください。</li> <li>●選択した時間を変更したい場合は、「選択クリア」をクリックして、再度「開始時刻」と「終了時刻」を選択してください。</li> </ul> | 年度内での予約をお願いします。<br><u>例:2019年度の場合、2020年3月末まで</u> 予約可能                     |  |  |
| <ul> <li>④一日(00時00分から23時59分まで)を予約したい場合は、「一日選択」をクリックしてください。</li> <li>●予約が複数日にまたがる場合は、お手数ですが一日毎の予約をお願いいいたします。</li> </ul>                 |                                                                           |  |  |
| ●選択した時間帯またその一部が既に予約されている場合は、エラーが出ます。改めて終了時間を選択してください。                                                                                  |                                                                           |  |  |
|                                                                                                    |                                                                           |  |  |
| 仮予約をしてから確定まで、1週間~2週間ほどお時間いた                                                                                                    | 2020年4月以降の予約については、2019年1月末から<br>仮予約を開始します。<br>(それ以前に予約を入れた場合はキャンセルとみなします) |  |  |
| だいてます。結果をメールで通知致します。(3か月先の仮予                                                                                                    |                                                                           |  |  |
|                                                                                                    |                                                                           |  |  |
|                                                                                                    |                                                                           |  |  |
| 予約希望日か里なった場合は調整させていたたさます。                                                                                                    | 注意!                                                                       |  |  |
| セッシャルする提合け、メールで総合研修センターまでご 演                                                                                                    | 確定メール後にカレンダー表                                                             |  |  |
| イヤノビルダる物白は、ハールし心日明ドビノターよしと注                                                                                                    | 予約した時間のアイコンが赤に変更になります。                                                    |  |  |
| 給ください。                                                                                                    |                                                                           |  |  |
| 【匠学生のシミュー、ション安体田について】                                                                                                    | 位進一正→ 20時00分(セミナー(研修))                                                    |  |  |
| 【医子王のシミュレーション主使用について】                                                                                                    |                                                                           |  |  |
| シミュレーション室を予約してご利用になる場合は、必ず指導教員がつ                                                                                                    | □ 09時00分~13時00分(その他)                                                      |  |  |
| くようにお願いいたします。                                                                                                    | 11次                                                                       |  |  |
| 予約の際は「5.利用者」の備考欄に必ず指導医名を入力してください。                                                                                                    |                                                                           |  |  |
|                                                                                                    |                                                                           |  |  |

2.予約 (4)予約状況一覧(カレンダー表示)

予約された時間をクリックすると診療科(部)、使用目的、使用人数、備考、使用する備品名が表示されます。 予約表一覧

予約されている時間をクリックすると予約内容が確認できます。

📋: 仮予約 💆: 予約確定 莒: 休室日

#### 東京大学医学部附属病院 クリニカルシミュレーションセンター 予約表

| 予約表一<br>予約され | 覧<br>ている時間 <sup>:</sup> | をクリックすると予約内容が確認できます。    | 9                            |              | 予約詳細                                    |
|--------------|-------------------------|-------------------------|------------------------------|--------------|-----------------------------------------|
| □:仮予約        | 約 🖸 : 予約                | 約確定 🔁 : 休室日             |                              |              | <b>蕭</b> 予約日時:2019-03-12(00時00分~23時00分) |
| B            | 曜日                      | シミュレーション室(手技)           | シミュレーション室 (大)                | シミュレーション室(小) | ▋ 所属・診療科(部):東大附属病院・呼吸器内科                |
|              | 2019年04月                |                         |                              | ➡ 使用目的:授業    |                                         |
| 04/12        | 金                       |                         | 💆 15時00分~23時59分 (セミナー(研修))   |              |                                         |
| 04/13        | ±                       |                         | 💆 00時00分 ~ 23時59分 (セミナー(研修)) |              | 🔹 使用人数:6                                |
| 04/14        | B                       |                         | 💆 00時00分 ~ 23時59分 (セミナー(研修)) |              | ■ 供来,根据中期大学                             |
| 04/15        | 月                       |                         | 💆 00時00分 ~ 10時00分 (セミナー(研修)) |              | ■ 備考:操作夫習で9                             |
| 04/16        | 火                       |                         | 💆 09時00分 ~ 13時00分 (授業)       |              | ♀● 使用する備品名:                             |
| 04/17        | 水                       | 📋 17時00分 ~ 19時00分 (その他) |                              |              | ResusciAnne (レールダル)                     |
| 04/18        | 木                       |                         |                              |              | 耳の診察シミュレーター                             |
| 04/19        | 金                       | 📋 16時00分 ~ 18時00分 (その他) |                              |              | SimMan3G                                |
| 04/20        | ±                       |                         |                              |              | ALS Skill Master PC・備品付(レールダル)          |
| 04/21        | B                       |                         |                              |              |                                         |
| 04/22        | 月                       |                         | 💆 09時00分~16時00分(授業)          |              |                                         |

# 2. 予約 (5) 部屋利用について

## 利用時間について

平日・休日 / 8:30~21:00まで

当日予約時間前に総合研修センターの窓口までお越しください。

「使用報告書(実施報告書)/ アンケート」とカギをお渡しします。(カギの返却とともにご記入の上、 提出してください。)

休日に利用する場合は、平日の17時までに総合研修センターの窓口までお越しください。

### カギの返却について

- 平日:17時までに総合研修センターへ。
- 休日、夜間の返却は、防災センターへ。
- (使用報告書(実施報告書)/ アンケートは後日提出してください。メールでも可能)

#### 遵守事項

・シミュレーター等を使用する際には、『使用報告書(実施) /アンケートについて』に基づき使用前後の チェックを行い、不具合があった場合や、使用中の破損・変形・傷などが発生した場合は正確に記載をし、使用 後に総合研修センターへ『使用報告書(実施) /アンケートについて』を必ず提出してください。

・シミュレーター室利用後は、使用したシミュレーター等を所定の場所へ戻し、使用中に発生したゴミ等は必ず 所定の場所へ捨ててください。また、シミュレーター等を戻す際には各自で必ず清掃等をおこない、整理整頓を おこなっていただきますようお願いします。

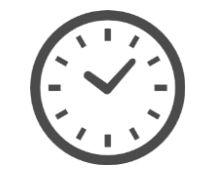

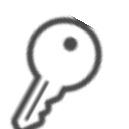